## How to Make a Quick Report

Market: House, Senate

**Description:** This guide provides instructions on how to make a Quick Report. This document uses the Print Summary Quick Report as an example and demonstrates how to run it.

Creating the Print Summary Report

Running the Print Summary Quick Report

## Creating the Print Summary Report

- 1. Navigate to Services → My Open Services view. Select a service record by clicking the box next to the service name.
- 2. Select Report → Create Document.

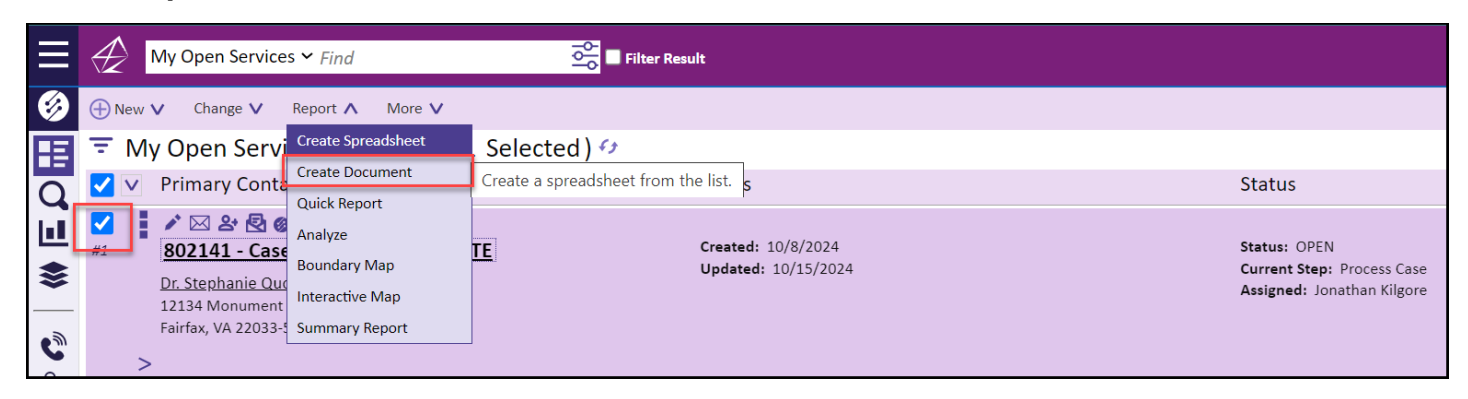

- 3. In the Create Word Document of Services window, choose the following options:
  - 1. In the Select Columns area →All Columns
  - 2. In the **Document Settings** area, Style  $\rightarrow$  Separate Table.

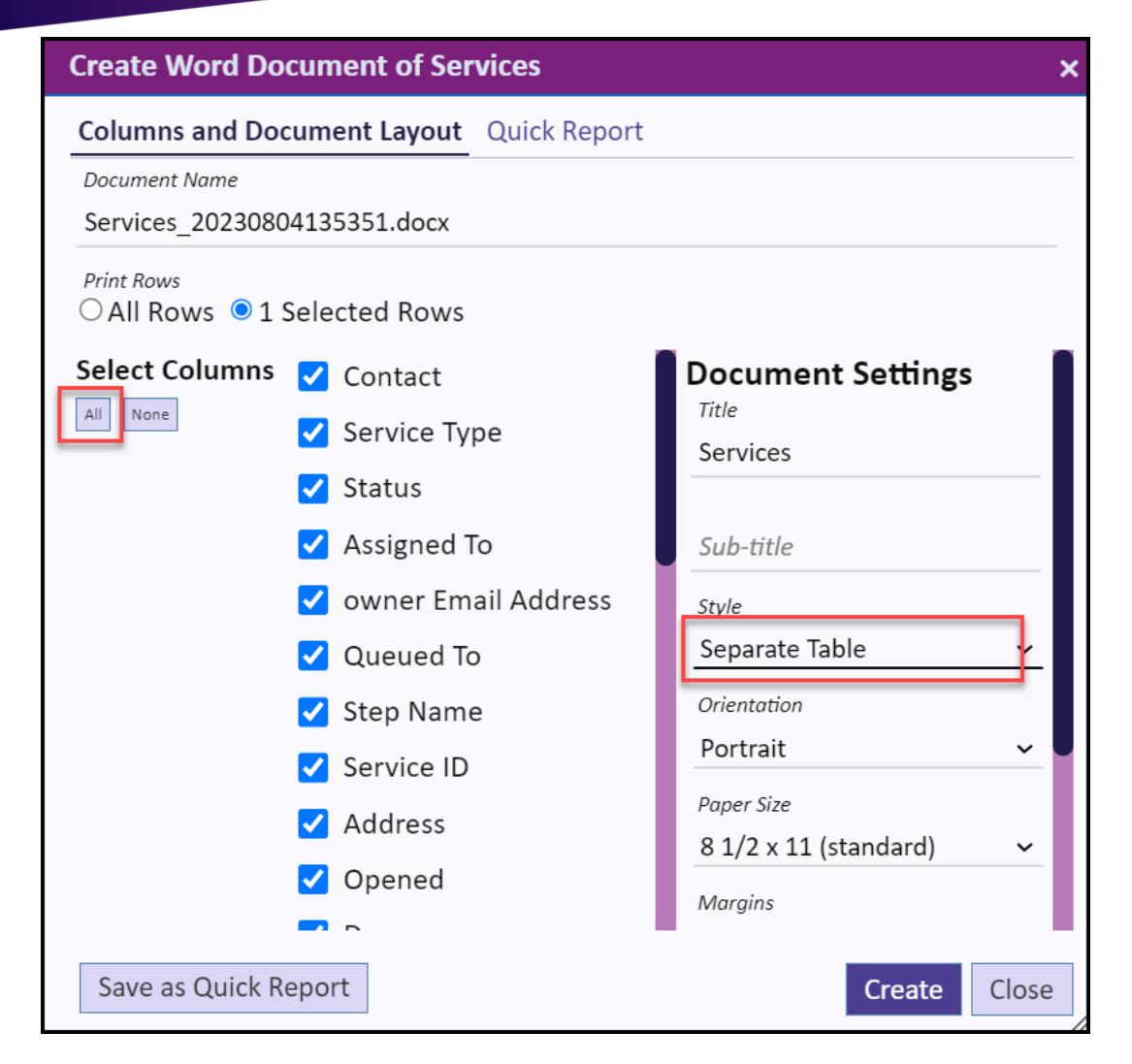

4. Navigate to the top tabs and click **Quick Report**.

| Create Word Document of Services         |  |
|------------------------------------------|--|
| Columns and Document Layou: Quick Report |  |

5. Name the Quick Report and assign to appropriate Users or Groups. Then click Save as Quick Report.

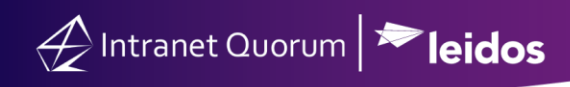

| Create Word Document of Services                                   | ×    |
|--------------------------------------------------------------------|------|
| Columns and Document Layout Quick Report                           |      |
| Quick Report Name                                                  |      |
| Print Summary                                                      |      |
| Bella Strom $	imes$ Jonathan Kilgore $	imes$ Joy Betaharon $	imes$ |      |
| Assign User                                                        |      |
| LDSI Trainers X                                                    |      |
| Assign Group                                                       |      |
|                                                                    |      |
|                                                                    |      |
|                                                                    |      |
|                                                                    |      |
|                                                                    |      |
|                                                                    |      |
|                                                                    |      |
|                                                                    |      |
| Save as Quick Report Create C                                      | lose |

Running the Print Summary Quick Report

- 1. Select either next to the record in the services list, or next to the Actions button, and select Quick Report.
- 2. In the Quick Report window, select the Quick Reports tab, click into the Report Name dropdown to select your Quick Report and click Create.
- **3.** Save the file and open.